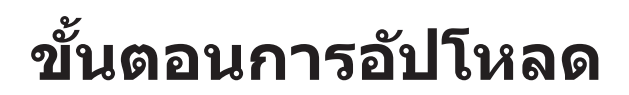

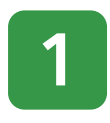

## ขอให้ยื่นบัตรประจำตัวผู้พำนักปัจจุบัน

โปรดอัปโหลดไฟล์รูปภาพของบัตรประจำตัวผู้พำนักปัจจุบันของลูก ค้า เพื่อตรวจสอบและยืนยันระยะเวลาพำนัก (วันที่หมดอายุ) ของบัตรประจำตัวผู้พำนักปัจจุบัน

### ● ゆうちょ銀行 ゆうちょ銀行 お客さま情報ご申告サイト 現在の在留カード提示のお願い お客さまの現在の在留カードの在留期間(満了 日)を確認するため、現在お持ちの在留カードに ついて、面像ファイルのアップロードをお願いい たします 対象口座の記号番号 (下4桁のみ表示しています) \*\*\*\*-\*\*\*4321 アップロードまでの手順や、画像の良い例・悪い 言語 (Language) ップロードできるファイルサイズは、1画像につき b State アップロードできるファイル形式は 特サイズに合わせて画像ファイルをアップロードしてく 持サイズに対して画像が小さい、画像がはみ出している 鮮明等の場合は、両度ご提示をお願いする場合がありま 在留カード画像のアップロード \*\*

#### ตรวจสอบยืนยัน "記号番号" ("หมายเลข") ของบัญชีเป้าหมาย

จะแสดงหมายเลข 4 หลักสุดท้ายของหมายเลขบัญชีเป้าหมายเท่านั้น โปรดตรวจเทียบกับบัญชีเป้าหมาย

### ข้อควรระวังในการอัปโหลด

- \* ขนาดไฟล์ที่สามารถอัปโหลดได้คือ ไม่เกิน 10 MB ต่อ 1 ภาพ
- \* รูปแบบไฟล์ที่สามารถอัปโหลดได้คือ jpg, jpeg, png และ gif
- \* โปรดอัปโหลดไฟล์รูปภาพให้ตรงกับขนาด ของเส้นกรอบ
- \* หากรูปภาพมีขนาดเล็กหรือออกนอกขนาด ของเส้นกรอบ หรือภาพไม่ชัด ฯลฯ อาจจะมีการขอให้ยื่นใหม่อีกครั้ง

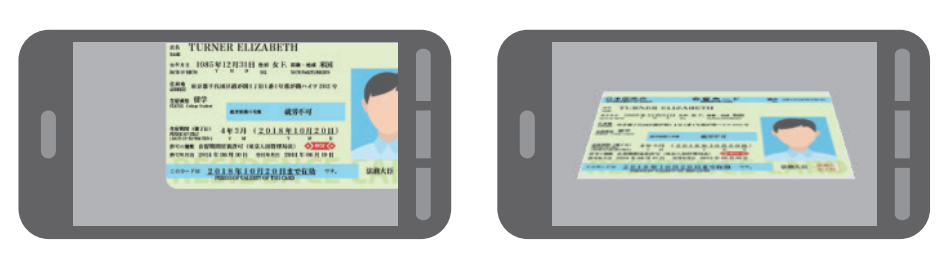

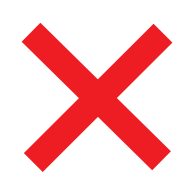

# ภาพขาดหายหรือถ่ายภาพเอียง

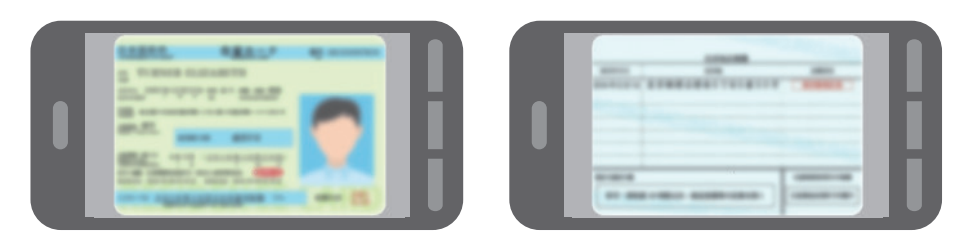

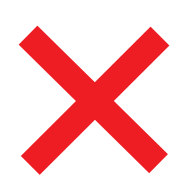

# ภาพเบลอและไม่ชัด

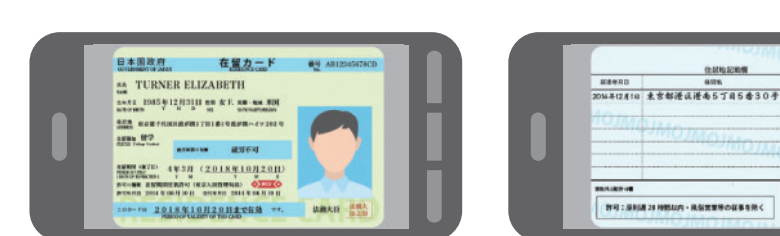

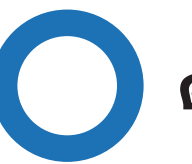

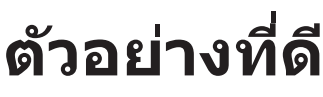

ขั้นตอนการอัปโหลด

ตัวอย่างรูปภาพที่ดีและไม่ดี

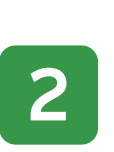

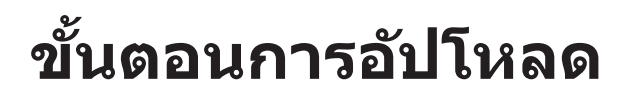

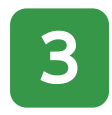

# ตัวอย่างรูปภาพที่ดีและไม่ดี

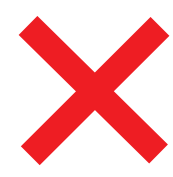

# มองไม่เห็นเนื่องจากมีแสงสะท้อน หรือเงา

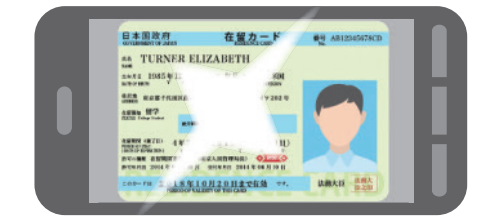

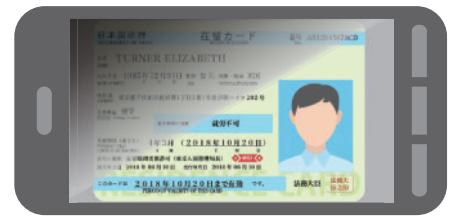

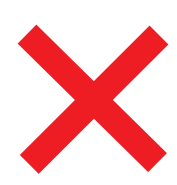

# มีขนาดเล็กกว่าขอบเขตในการ ถ่ายภาพ ถ่ายภาพในแนวตั้งและมีขนาดเล็ก

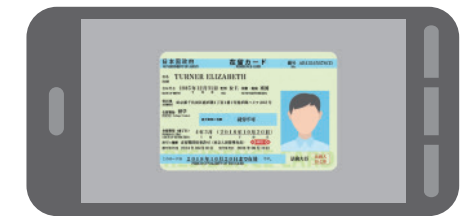

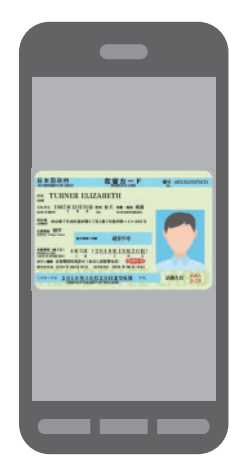

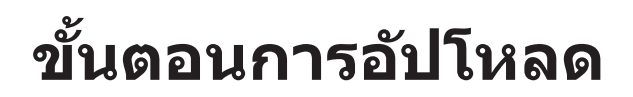

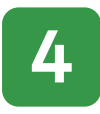

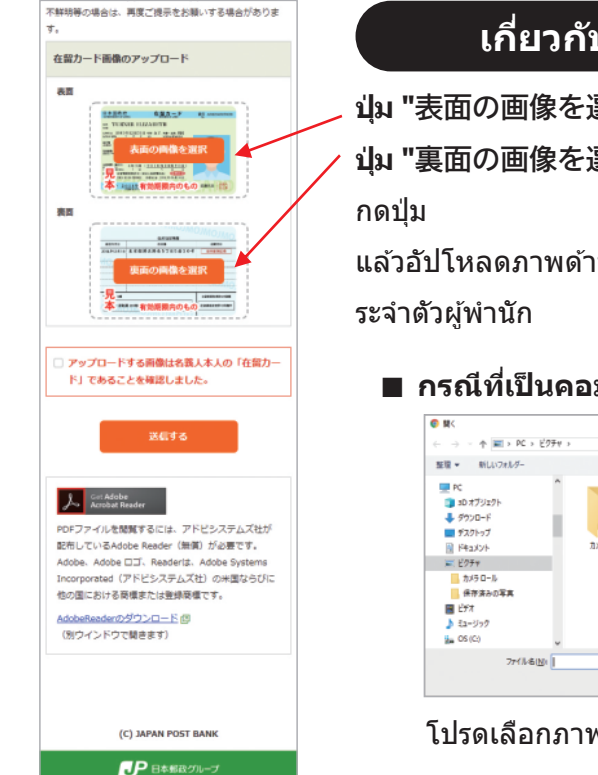

## เกี่ยวกับการอัปโหลด

ปม "表面の画像を選択" ("เลือกภาพด้านหน้า") ปม "裏面の画像を選択" ("เลือกภาพด้านหลัง")

แล้วอัปโหลดภาพด้านหน้าและด้านหลังของบัตรป

#### กรณีที่เป็นคอมพิวเตอร์

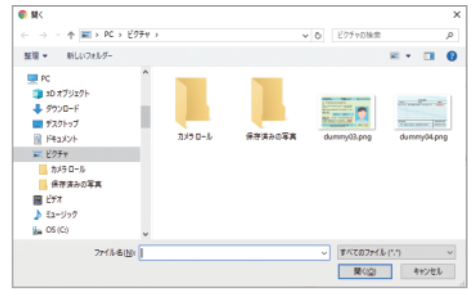

โปรดเลือกภาพจากโฟลเดอร์ที่บันทึกภาพไว้

#### ■ กรณีที่เป็นสมาร์ตโฟน <สำหรับ iPhone>

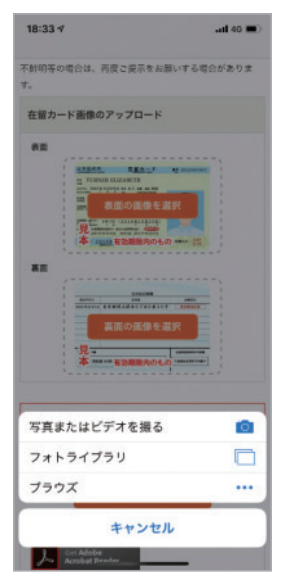

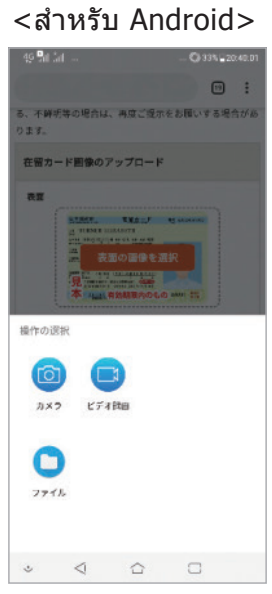

โปรดเปิดใช้งานกล้องแล้ วถ่ายภาพ หรือเลือกภาพที่บันทึกไว้

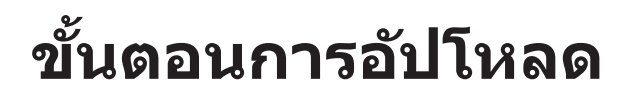

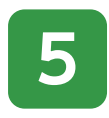

# เกี่ยวกับการแสดงผลหลังการอัปโหลด

หลังการอัปโหลด "ชื่อไฟล์", "ภาพตัวอย่าง" และ "ปุ่ม "削除"("ลบ")" จะปรากฏขึ้น

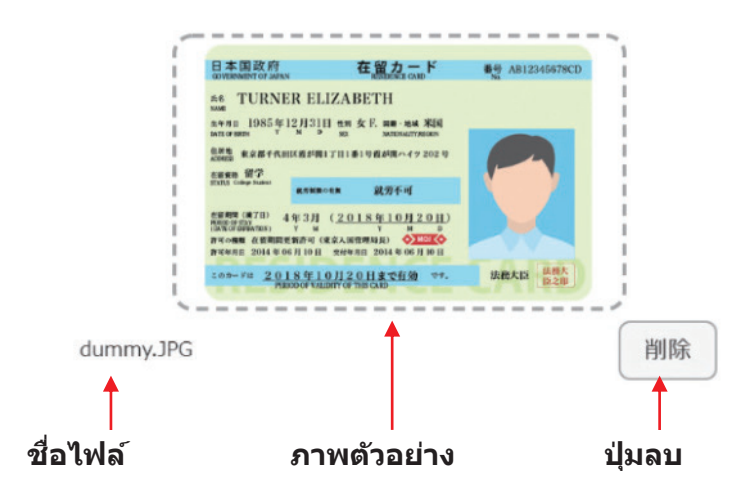

# กรณีเปลี่ยนรูปภาพ

หากต้องการเปลี่ยนรูปภาพ โปรดคลิกปุ่ม "削除" ("ลบ") และอัปโหลดอีกครั้ง

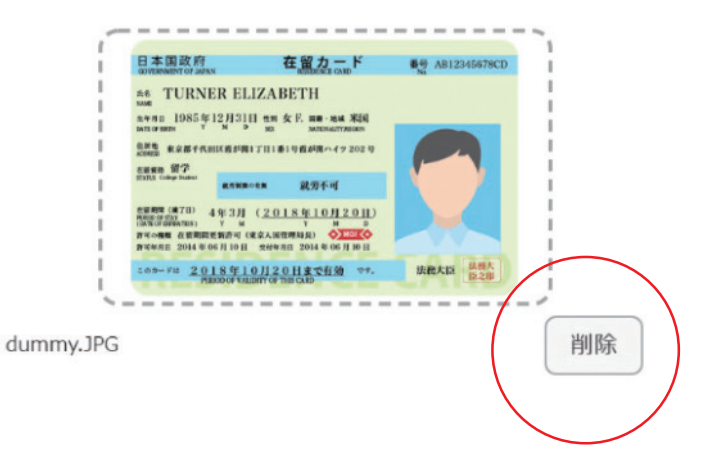

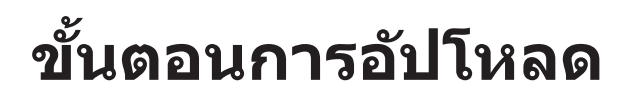

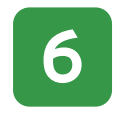

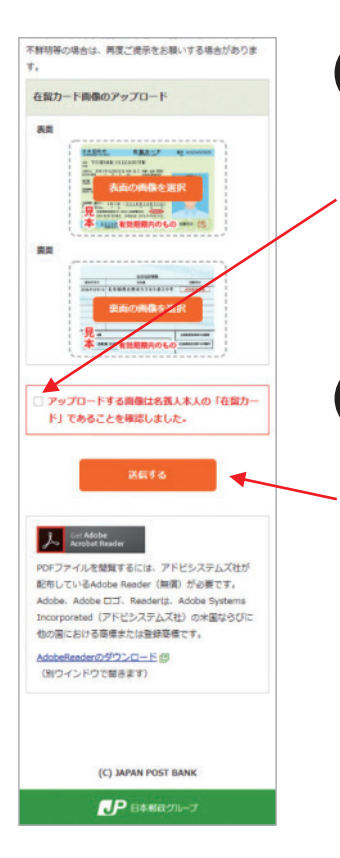

## เกี่ยวกับการยืนยันขั้นสุดท้าย

โปรดตรวจสอบให้แน่ใจว่ารูปภาพที่อัปโหลดเ ป็น "บัตรประจำตัวผู้พำนัก" ของเจ้าของบัญชี แล้วคลิกเพื่อทำเครื่องหมายถูก

### ส่ง

เมื่อตรวจดูทั้งหมดเสร็จเรียบร้อยแล้ว โปรดคลิกที่ปุ่ม "送信する" ("ส่ง") เพื่อส่งข้อมูล